# DUEL - návody a postupy

## **Instalace MS SQL Serveru 2005**

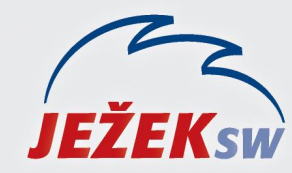

Mariánská 3233, 470 01 Česká Lípa Hotline DUEL: 487 832 855 Firemní řešení: 487 522 864 Školení: 731 102 712 Obchod: 487 522 449 e-mail: duel@jezeksw.cz www.jezeksw.cz

- Spusťte instalační soubor SQLEXPR2005\_32\_SP4.EXE (dostupný na CD, www.jezeksw.cz, www.microsoft.cz)
- Pokud je v systému Windows aktivní zabezpečení pomocí nástroje pro řízení uživatelských účtů (UAC), potvrďte zobrazené hlášení kliknutím na "Pokračovat".
   V případě, že máte instalován jiný program na ochranu PC, zobrazená hlášení rovněž potvrďte kladně.
- 3) Potvrzení licenčních podmínek společnosti Microsoft

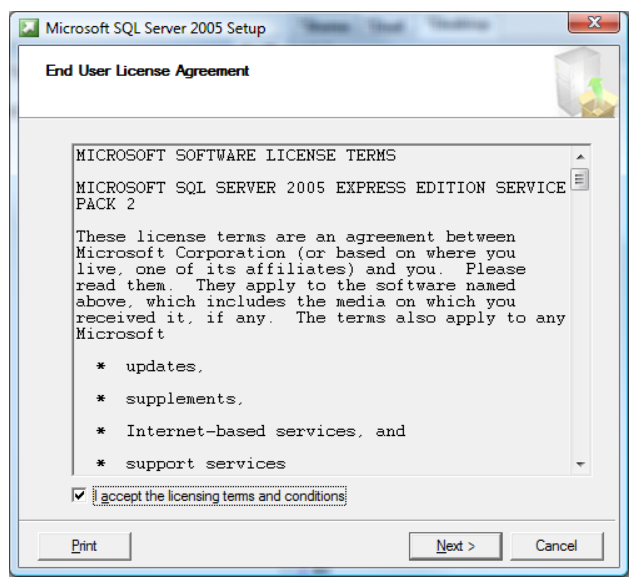

Souhlasíte-li s licenčním ujednáním společnosti Microsoft, zatrhněte volbu **"I accept the licensing tems and conditions**" a stiskněte tlačítko **"Next**".

 Instalátor SQL serveru zjistí, které následující komponenty bude ke své instalaci potřebovat (pravděpodobně Microsoft SQL Native Client a Microsoft SQL Server 2005 Setup Support Files). Potvrďte tlačítkem "Install".

| Installing Prerequisites                                                |      |
|-------------------------------------------------------------------------|------|
| Installs software components required prior to installing SQL<br>Server | de   |
| Jerver.                                                                 |      |
| SQL Server Companent Lindote will install the following companents      |      |
| required for SOL Server Setup:                                          | ^    |
|                                                                         |      |
|                                                                         |      |
| <ul> <li>Microsoft SQL Native Client</li> </ul>                         |      |
| Microsoft SQL Server 2005 Setup Support Files                           |      |
|                                                                         |      |
|                                                                         |      |
| The end in the end of the second in the last successful to              |      |
| The required components were installed successfully.                    |      |
|                                                                         |      |
|                                                                         |      |
|                                                                         |      |
|                                                                         |      |
|                                                                         | -    |
|                                                                         |      |
|                                                                         |      |
|                                                                         | . 1  |
| E Next S E Conc                                                         | ·e . |

Pro pokračování v instalaci stiskněte tlačítko "Next"

5) Následuje uvítací stránka samotné instalace SQL serveru.

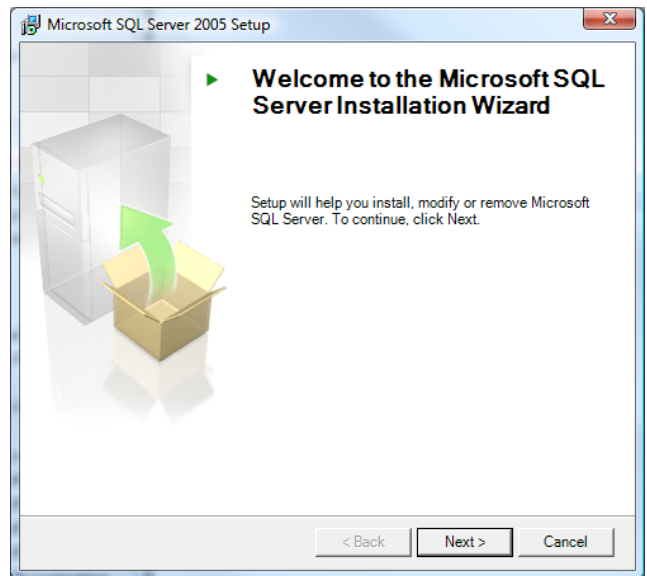

Opět pokračujte stisknutím tlačítka "Next".

 Instalátor otestuje potenciální problémy, které by mohly způsobovat nekorektní chování SQL serveru po jeho instalaci.

|     | Success                                 | 13 Total   | 0 Error   |
|-----|-----------------------------------------|------------|-----------|
| -   |                                         | 13 Success | U warning |
| eta | ils:                                    |            |           |
|     | Action                                  | Status     | Message   |
| 0   | WMI Service Requirement                 | Success    |           |
| 0   | MSXML Requirement                       | Success    |           |
| 0   | Operating System Minimum Level Requi    | Success    |           |
| 0   | Operating System Service Pack Level     | Success    |           |
| 0   | SQL Server Edition Operating System C   | Success    |           |
| 0   | Minimum Hardware Requirement            | Success    |           |
| 0   | Pending Reboot Requirement              | Success    |           |
| 0   | Default Installation Path Permission Re | Success    |           |
| 0   | Internet Explorer Requirement           | Success    |           |
| 0   | COM Plus Catalog Requirement            | Success    |           |
| 0   | ASP.Net Version Registration Requirem   | Success    |           |
| 0   | Minimum MDAC Version Requirement        | Success    |           |
| 0   | Edition Change Check                    | Success    |           |

Není-li zjištěn žádný nedostatek, pokračujte opět stisknutím tlačítka "**Next**".

7) Dle organizace vyplňte základní registrační informace.

| egistration Informatio        | )n<br>ill aansaarline varuu installation                 |
|-------------------------------|----------------------------------------------------------|
| The following information wil | iii personalize your instaliation.                       |
| The Name field must be filled | d in prior to proceeding. The Company field is optional. |
|                               |                                                          |
| N <u>a</u> me:                |                                                          |
| Petr Novák                    |                                                          |
| Company:                      |                                                          |
| ABCD s r o                    |                                                          |
| proce sinter                  |                                                          |
|                               |                                                          |
|                               |                                                          |
|                               |                                                          |
|                               |                                                          |
|                               |                                                          |
|                               |                                                          |
| Hide advanced configura       |                                                          |
| Hide advanced configura       | ation options                                            |
| Hide advanced configura       | ation options                                            |
| Hide advanced configura       | ation options)                                           |

Pomocí odtrhnutí volby **"Hiden advanced configuration options**" zajistíte přepnutí instalačního procesu do rozšířeného nastavení, které vám pomůže provést základní konfiguraci serveru. Pomocí tlačítka "**Next**" pokračujte v instalaci. 8) V nabízeném průvodci *Feature Selection* vybereme kliknutím na volbu "Client Components" a následně "Entire feature will be installed on local hard drive" pro instalaci všech základních komponent pro síťové rozhraní.

| Hicrosoft SQL Server 2005 Express Edition Setu                                                                                                    | p X                                                                                                    |
|----------------------------------------------------------------------------------------------------|----------------------------------------------------------------------------------------------------|
| Feature Selection<br>Select the program features you want installed.                                                                                                    |                                                                                                    |
| Click an icon in the following list to change how a feature                                                                                                    | e is installed.                                                                                                    |
| Database Services     Client Components     Will be installed on local hard drive     View of the service of the service | Feature description<br>Installs command line tools,<br>connectivity components,<br>management<br>nt tools.                                      |
| Entire feature will be unavailable                                                                                                    | al hard drive                                                                                                    |
|                                                                                                    | This feature requires 1815 KB on your<br>hard drive. It has 0 of 2 subfeatures<br>selected. The subfeatures require 0<br>KB on your hard drive. |
| Installation path                                                                                                    | Browse<br>Disk Cost                                                                                                    |
| <u>H</u> elp < <u>B</u> ack                                                                                                    | Next > Cancel                                                                                                    |

**Poznámka:** V případě potřeby změňte pomocí tlačítka Browse umístění instalace SQL serveru, ale pokud to není nutné, doporučujeme ponechat ve výchozím stavu "c:\Program Files\Microsoft SQL Server\".

Tlačítkem "**Next**" pokračujte v instalaci.

9) V části Instance Name vyberte volbu "Named instance". V editačním poli změňte nabízenou hodnotu SQLExpress na nový název instance "DUEL". Jednotlivé instance zjednodušeně nabízejí oddělenou správu databází z pohledu jednoho serveru.

| 9 Microsoft SQL Server 20                                                                 | J5 Express Edition Set                                                          | tup                                                                                   |                               |
|-------------------------------------------------------------------------------------------|---------------------------------------------------------------------------------|---------------------------------------------------------------------------------------|-------------------------------|
| Instance Name<br>You can install a default<br>instance.                                   | instance or you can sp                                                          | ecify a named                                                                         |                               |
| Provide a name for the insta<br>Next. To upgrade an existin<br>named instance select Name | nce. For a default insta<br>g default instance, click<br>d instance and specify | allation, click Default instance<br>Cefault instance. To upgrad<br>the instance name. | e and click<br>de an existing |
| <ul> <li>Default instance</li> <li>Named instance</li> </ul>                              |                                                                                 |                                                                                       |                               |
| DUEL                                                                                      |                                                                                 |                                                                                       |                               |
|                                                                                           |                                                                                 |                                                                                       |                               |
| To view a list of existing                                                                | instances and compon                                                            | ents click on Installed instand                                                       | ces.                          |
| To view a list of existing                                                                | instances and compon                                                            | ents click on Installed instan<br>Installed instance                                  | ces.<br>S                     |

Tlačítkem "Next" pokračujte v instalaci.

Ježek software s.r.o. – Instalace MS SQL Serveru 2005

 Na stránce Service Account ponechejte výchozí nastavení a opět pokračujte pomocí tlačítka "Next".

| rvice Account<br>Service accounts define which accounts t | o log in.          |
|-----------------------------------------------------------|--------------------|
| Service:                                                  | SQL Server         |
| Use the built-in System account                           | Network service 🔹  |
| 🔘 Use a domain user account                               |                    |
| Username:                                                 |                    |
| Password:                                                 |                    |
| Domain:                                                   |                    |
| tart services at the end of setup                         |                    |
| V 5QL Server                                              |                    |
| SQL Browser                                               |                    |
|                                                           |                    |
| Help                                                      | < Back Next > Cano |

11) Nyní se dostanete k nastavení, které vám zpřístupní jednotlivé metody přihlášení k SQL serveru.
Pro kombinovaný přístup vyberte volbu Mixed Mode (Windows Authentification and SQL Server Authentification). V sekci *Specify the sa logon password below* vyplňte heslo, pomocí kterého se později budete přihlašovat k serveru.
Program Duel je ve výchozím stavu připraven používat heslo "DuelJsw@3233", proto jej doporučujeme použít i zde.

Po zadání hesla opět pokračujte tlačítkem "Next".

|                                   |                                                                             | - |
|-----------------------------------|-----------------------------------------------------------------------------|---|
| Authentica                        | tion Mode                                                                   |   |
| The authen                        | itication mode specifies the security used when                             |   |
| connecting                        | to SQL Server.                                                              |   |
| Select the a                      | authentication mode to use for this installation.                           |   |
| © <u>W</u> indow                  | s Authentication Mode                                                       |   |
| <u>M</u> ixed M                   | lode (Windows Authentication and SQL Server Authentication)                 |   |
|                                   |                                                                             |   |
| Specify the                       | sa logon password below:                                                    |   |
| Specify the                       | sa logon password below:                                                    |   |
| Specify the<br>Enter p            | sa logon password below:<br>assword:                                        |   |
| Specify the                       | assword:                                                                    |   |
| Specify the<br>Enter p            | e sa logon password below:<br>assword:                                      |   |
| Specify the<br>Enter p            | sa logon password below:<br>assword:<br>1 gassword:                         |   |
| Specify the<br>Enter p<br>Confirm | assword:                                                                    |   |
| Specify the<br>Enter p<br>Confirm | sa logon password below:<br>assword:<br>•••••••<br>• password:<br>••••••    |   |
| Specify the<br>Enter p<br>Confirm | sa logon password below:<br>vassword:<br>1 gassword:<br>••••••              |   |
| Specify the<br>Enter p<br>Confirm | e sa logon password below:<br>vassword:<br>•••••••<br>I password:<br>•••••• |   |

12) Nastavení *Collation* ponechte ve výchozím stavu a pokračujte tlačítkem "**Next**".

| Illation Settings<br>Collation settings define the s | sorting behavior for y  | our server.             |         |
|------------------------------------------------------|-------------------------|-------------------------|---------|
| lation settings for service: SO                      | Server                  |                         |         |
|                                                      |                         |                         |         |
| Collation designator and sor                         | t order:                |                         |         |
| Czech                                                | •                       |                         |         |
| Binary                                               |                         | Binary - code poin      | t       |
| Case - sensitive                                     |                         | Kana - sensitive        |         |
| Accent - sensitive                                   |                         | Width - sensitive       |         |
| SOL collations (used for com                         | patibility with previou | s versions of SOL Serv  | er)     |
| Binary order based on code r                         | point comparison for I  | use with the 850 (Multi | lingual |
| Strict compatibility with version                    | on 1.x case-insensitive | e databases, for use w  | ith the |
| Dictionary order, case-sensit                        | ive, for use with 1252  | Character Set.          |         |
| Dictionary order case-insens                         | itive unnercase nref    | erence for use with 10  | 52 Ch   |
|                                                      |                         |                         | ,       |
|                                                      |                         |                         |         |
|                                                      |                         |                         |         |
|                                                      |                         |                         |         |

 Pro případnou pozdější správu doporučujeme zatrhnout i volbu Add user to the SQL Server Administrator role a opět pokračujte tlačítkem "Next".

| 😸 Microsoft SQL Server 2005 Express Edition Setup                                                                                                    |
|----------------------------------------------------------------------------------------------------|
| Configuration Options<br>Configure user and administrator accounts                                                                                                    |
| ☑ Enable User Instances<br>This option enables users without administrator permissions to run a separate<br>instance of the SQL Server Express Database Engine.                                                                                                    |
| ☑ Add user to the SQL Server Administrator role<br>This option adds the user who is running the SQL Server Express installation program<br>to the SQL Server System Administrator role. By default, users on Nicrosoft Windows<br>Vieta expertise curves use on the members of the SQL Server Scheme Administrator role. |
| vista operating system are not members of the SQL Server System Administrator role.                                                                                                    |
| Help         < Back         Next >         Cancel                                                                                                    |

14) Automatické zasílání reportů o případných chybách společnosti Microsoft nepovažujeme za důležité, a proto následující volby mohou zůstat nezatrženy.

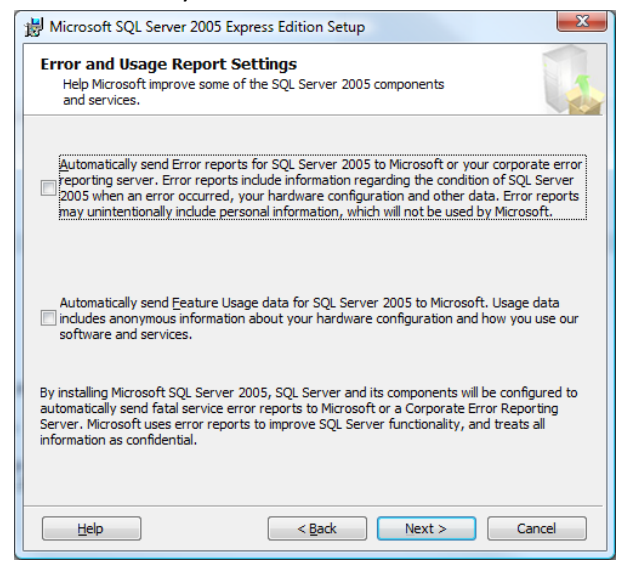

Pomocí tlačítka "Install" zahájíte instalaci SQL serveru.

### 15) Úspěšná instalace zobrazí u každé instalované

komponenty hlášení "Setup finished" viz obrázek.

| Microsoft SQL Server 2005 Setup                         | ×                      |
|---------------------------------------------------------|------------------------|
| Setup Progress The selected components are being config | ured                   |
| Product                                                 | Status                 |
| SQL Setup Support Files                                 | Setup finished         |
| SQL Native Client                                       | Setup finished         |
| SQL VSS Writer                                          | Setup finished         |
| SQL Server Database Services                            | Setuo finished         |
|                                                         | << Back Next >> Cancel |

V případě, že nebudou všechny komponenty úspěšně nainstalovány, obraťte se prosím přímo na linku technické podpory.

Pomocí tlačítka "**Next**" a následně "**Finish**, ukončíte průvodce instalací.

Po instalaci je vždy služba SQL serveru 2005 spuštěna automaticky bez nutnosti restartu počítače.

V případě komplikací nás prosím kontaktujte na lince technické podpory programu DUEL.

### **Telefonní čísla:** 487 714 600

#### Provozní doba:

| Po-Čt | 08.00-12.00 a 13.00-15.30 |
|-------|---------------------------|
| Pá    | 08.00-12.00               |

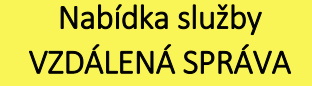

#### Všechny operace provedou naši technici...

...vy budete jen sedět u svého počítače a dohlížet na postup práce.

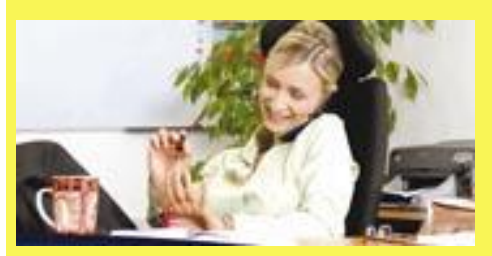

Základní cena vzdálené správy je **900 Kč za** hodinu (bez DPH). Ušetříte však mnohonásobně více za návštěvu svého IT specialisty nebo za výjezd konzultantů.

Více informací na www.jezeksw.cz

Zpracoval: Jakub Schneider